# Smart CHealth

# The Invitational Team Steps Challenge

## Contents

| The Invitational Team Steps Challenge        | 1  |
|----------------------------------------------|----|
| Contents                                     | 1  |
| How to join the Invitational                 | 2  |
| How to start a team for The Invitational     | 5  |
| How to join a team for The Invitational      | 8  |
| How to track your steps for The Invitational | 11 |

#### How to join the Invitational

- 1. Go to SmartHealth.
- **2.** Select The Invitational spotlight card from My Health or in the "Recommended for you" stream.

If you don't see The Invitational challenge card in the "Recommended for you" stream, select "Load more" to expand the view.

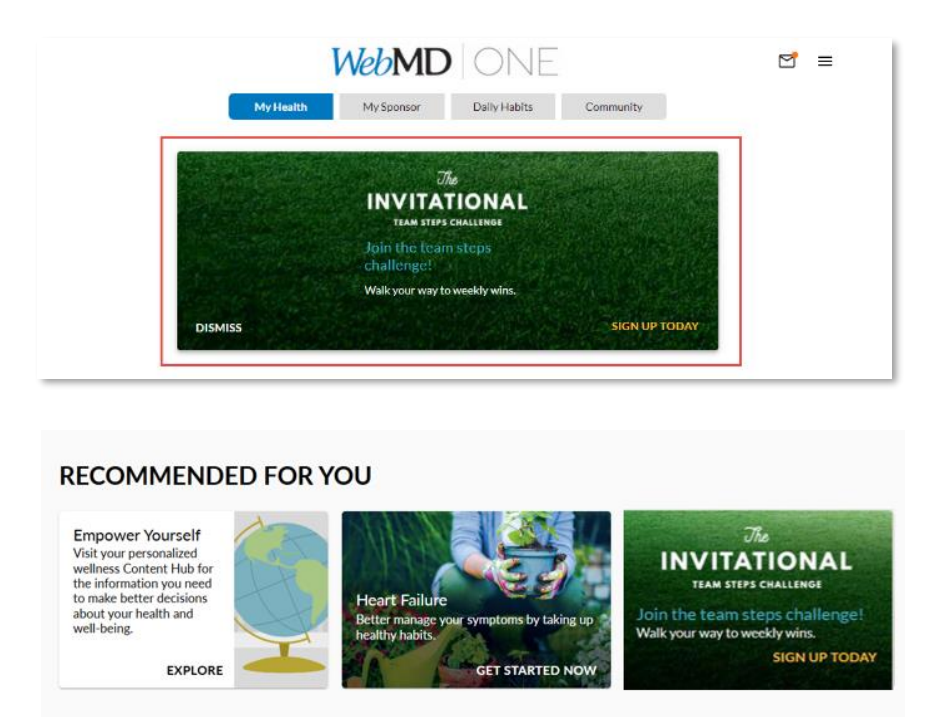

**3.** You will be taken to The Invitational challenge registration page. Select "Join Now" to start the registration process.

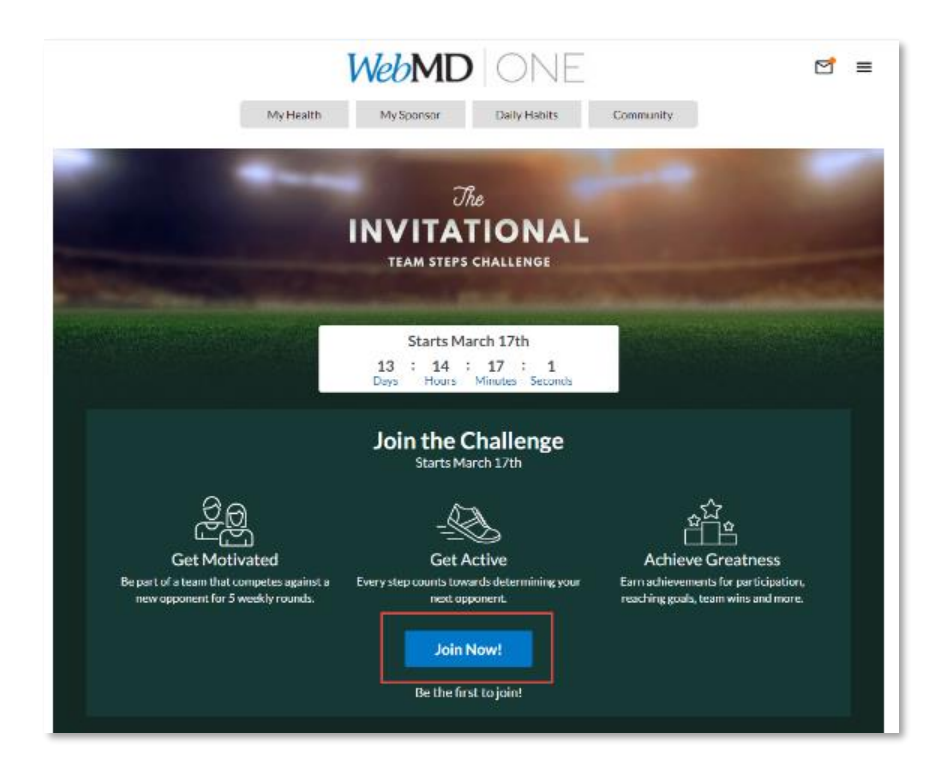

**4.** Select the method you'll use to track your steps.

Note: If you have a device connected, it will show up first on your list under "Currently connected."

| Select how you will track your steps |                                                                              |                   |  |  |  |
|--------------------------------------|------------------------------------------------------------------------------|-------------------|--|--|--|
| You may enter ste                    | You may enter steps manually or, for automatic upload, sync a device or app. |                   |  |  |  |
| NO FITNESS TRACKER                   | CURRENTLY CONNECTED                                                          |                   |  |  |  |
| Manual Entry                         | Use this No devices connected                                                |                   |  |  |  |
| AVAILABLE TO CONNECT                 |                                                                              |                   |  |  |  |
| Fitbit                               | Garmin Connect                                                               | Health            |  |  |  |
| Misfit Wearables                     | Movable                                                                      | MyFitnessPal      |  |  |  |
| Polar                                | TomTom MySports                                                              | withings Withings |  |  |  |
| <b>Y00</b> Y00                       |                                                                              |                   |  |  |  |

**5.** After selecting your entry method, you can choose to "Start a Team" or "Join a Team."

|               | The<br>INVITATIONAL<br>TEAM STEPS CHALLENGE                                                                                                    |  |
|---------------|----------------------------------------------------------------------------------------------------|--|
| Me Team Rules |                                                                                                    |  |
|               | Warmup starts March 10th.         6       :       15       :       16         Days       Hours       Minutes       Seconds         Image: Manual Entry       Manual Entry         Change how I enter steps         Start a Team       Join a Team         You will be auto-assigned to a team at the end of the warmup round if you don't start or ioin a team. |  |

Congratulations! You're now registered for The Invitational!

| <b>WebMD</b>  ONE™                                                             | Policies                       | Contact Us                                   | Language: English  |
|--------------------------------------------------------------------------------|--------------------------------|----------------------------------------------|--------------------|
| © 2021 WebMD Health S<br>WebMD does not provide<br>See additional information. | ervices Group<br>medical advic | , Inc. Air rights res<br>e, diagnosis or tre | served.<br>atment. |

## How to start a team for The Invitational

1. During registration, choose "Start a Team."

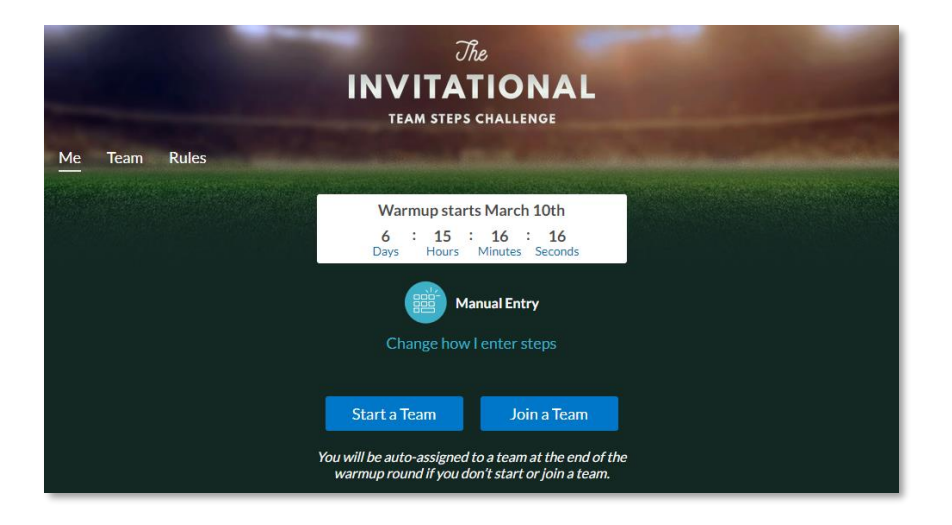

You can make your team "Invite only" or keep it open so others can join.

Note: If you choose "Invite only" you must send the invitation to the same email address the person used when registering for SmartHealth. You may need to ask them for that email address.

|               | The<br>INVITATIONAL<br>TEAM STEPS CHALLENGE                                                                                                    |
|---------------|----------------------------------------------------------------------------------------------------|
| Me Team Rules | Start a Team         Would you like to make your team Invite only?         YES       NO         If your team is set to Invite Only you will need to invite friends to join your team. If your team is not full by the end of the warmup period you will be auto-assigned team members. |

2. Select a team color. You can select "See list of colors" to see the full list available.

|         |     | Select a Color                  |      | Stalle Ross |
|---------|-----|---------------------------------|------|-------------|
| $\odot$ |     |                                 |      | $\odot$     |
|         |     | Azure                           |      |             |
|         |     | See list of colors $\checkmark$ |      |             |
|         | Can | cel                             | Next |             |

**3.** Select your team mascot.

See the full list of mascots available by tapping on "See list of mascots."

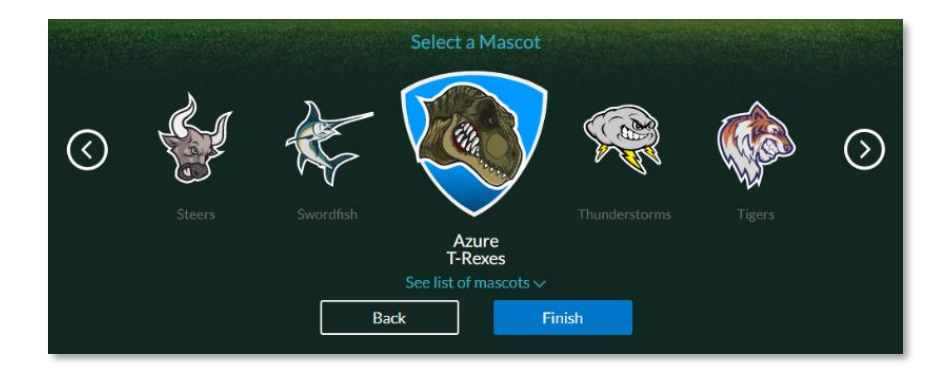

Way to go! You've created your team!

Note: Don't forget to invite team members if you've made it "Invite only."

| Way to go, you have joined the team!                             |                                                                    |                   |
|------------------------------------------------------------------|--------------------------------------------------------------------|-------------------|
| Azure T-Rexes                                                    | 詰 <u>Roster</u> 모그 Team Cha                                        | t                 |
|                                                                  | Team Members                                                       | Steps recorded by |
|                                                                  | TestFirstName T                                                    | Manual Entry      |
|                                                                  | P Invite Team Members<br>Let your friends know about your new team | -                 |
|                                                                  | S pending invitations                                              | $\odot$           |
| YYYY                                                             |                                                                    |                   |
| $\stackrel{\searrow}{\mathbb{B}}$ Anyone can join this team edit | GO TO WARMUP                                                       |                   |
| LEAVE TEAM                                                       |                                                                    |                   |

WebMD ONE™ Policies Language: English Contact Us © 2021 WebMD Health Services Group, Inc. Air rights reserved. WebMD does not provide medical advice, diagnosis or treatment. See additional information.

#### How to join a team for The Invitational

1. Choose "Join a Team."

Note: If you are invited to a team you will receive an email invitation. This will be sent to the same email address you used to sign up for SmartHealth.

|               | The<br>INVITATIONAL<br>TEAM STEPS CHALLENGE                                                                                          | - |
|---------------|----------------------------------------------------------------------------------------------------|---|
| Me Team Rules |                                                                                                    |   |
|               | Warmup starts March 10th<br>6 : 15 : 16 : 16<br>Days Hours Minutes Seconds<br>Manual Entry<br>Change how I enter steps               |   |
|               | Start a Team Join a Team<br>You will be auto-assigned to a team at the end of the<br>warmup round if you don't start or join a team. |   |

**2.** Select a team that you would like to join.

Teams consist of 5 members. During team selection, it will show how many spots are available on a team.

You can use the "Search" tool to find a team.

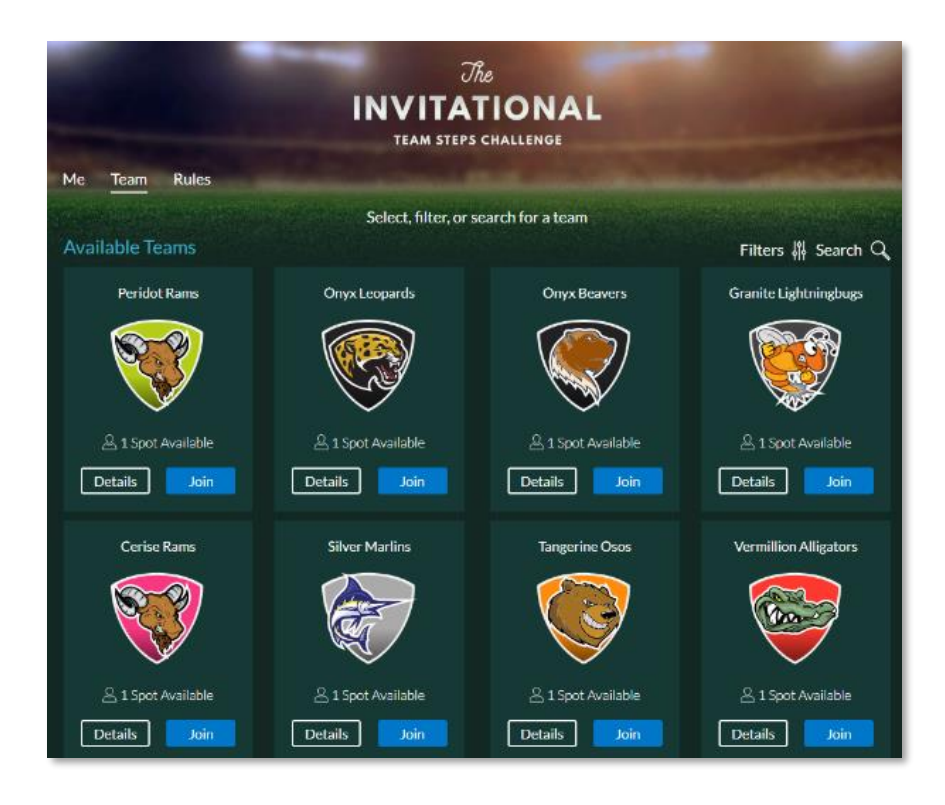

Congratulations. You have joined a team!

If you've joined the wrong team, or would like to join a new one prior to the challenge start date, you can use the "Leave team" button and either find a new team, or start your own.

| Way to go, you have joined the team! |                      |                   |
|--------------------------------------|----------------------|-------------------|
| Peridot Rams                         | 詰 Roster 🛛 딮 Team Cl | hat               |
|                                      | Team Members         | Steps recorded by |
|                                      | TestFirstName T      | Manual Entry      |
|                                      | CE Caleb E.          | Fitbit            |
|                                      | Roger M.             | Manual Entry      |
| TTTT                                 | Michael T.           | Fitbit            |
| Anyone can join this team edit       | Limit (L)            | Fitbit            |
| LEAVE TEAM                           | GO TO WARMUP         |                   |

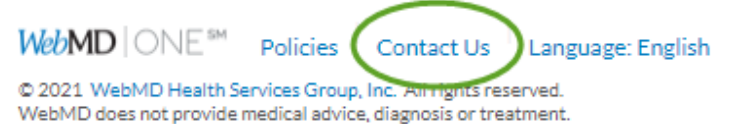

See additional information.

#### How to track your steps for The Invitational

- **1.** Go to SmartHealth.
- 2. Select "The Invitational" card in the "Things I'm Working On" stream.

|                                                                           |                                                                                                    | WebMD                                      | ONE                  |           | ₫ = |
|---------------------------------------------------------------------------|----------------------------------------------------------------------------------------------------|--------------------------------------------|----------------------|-----------|-----|
|                                                                           | My Health                                                                                                    | My Sponsor                                 | Daily Habits         | Community |     |
|                                                                           | ONE Health Ass<br>Get more out of your e<br>assessment.<br>DISMISS                                                                                                    | essment<br>xperience by completi<br>GET Yi | ng your<br>DUR SCORE |           |     |
| Home Nutrition                                                            | Sleep EDIT                                                                                                    |                                            |                      |           |     |
| Things I'm W                                                              | orking On                                                                                                    | 1                                          |                      |           |     |
| INVIT<br>TEAM S<br>Warm Up IS H<br>Break out your w<br>challenge starts o | The<br>ATIONAL<br>REPS CHALLENDE<br>REPS CHALLENDE |                                            |                      |           |     |

**3.** Select "Enter Steps" for manual entry. If you are tracking via a device, confirm you can see your step count.

| IN                                                      | The<br>VITATIONAL<br>TEAM STEPS CHALLENGE |                       |
|---------------------------------------------------------|-------------------------------------------|-----------------------|
| Match-up <sup>1</sup> Me Team <sup>1</sup> Rules Leader | board                                     |                       |
| Round 1<br>March 10th - 16th                            | 🗄 <u>Roster</u>                           | 문과 Match-up Chat 🌗    |
|                                                         | Gamboge Pitbulls                          | Silver Marlins        |
|                                                         | Andy R.<br>O Steps                        | Caleb B.<br>O Steps   |
| vs Vs                                                   | Chris Q.<br>0 Steps                       | Jim O.<br>O Steps     |
| Gamboge Silver<br>Pitbulls Marlins                      | KP Karen P.<br>O Steps                    | Michael D.<br>O Steps |
| 0 0                                                     | UME M.<br>O Steps                         | Pamela S.<br>O Steps  |
| Enter Steps                                             | TestFirstName T<br>0 Steps                | Roger S.<br>O Steps   |
| Challenges Progress                                     |                                           |                       |
| Rounds completed<br>0 out of 5                          |                                           |                       |

|    |                  |       | Today  |       |    |    |
|----|------------------|-------|--------|-------|----|----|
|    | Enter your steps |       |        |       |    |    |
|    |                  | Goal  | 10,000 | steps |    |    |
| Th | Fr               | Sa    | Su     | Mo    | Tu | We |
|    | с                | ancel |        | Sav   | e  |    |

After you've entered your steps, you'll see your progress tracked in the areas outlined in red below.

| Round 1<br>March 10th - 16th | E Roster                        | 모 Match-up Chat <sup>1</sup> |
|------------------------------|---------------------------------|------------------------------|
|                              | Gamboge Pitbulls                | Silver Marlins               |
|                              | TestFirstName T<br>11,830 Steps | Angela R.<br>0 Steps         |
|                              | Andy R.<br>O Steps              | Charlie S.<br>O Steps        |
| Gamboge Icterine             | Chris Q.<br>0 Steps             | David K.<br>O Steps          |
| Pitbulls Mallards 11,830 0   | Karen P.<br>0 Steps             | Dwight O.<br>O Steps         |
| Enter Steps                  | Luke M.<br>0 Steps              | Leonard R.<br>O Steps        |

After each round has ended, you'll have one additional day to enter your steps for that round. If you are tracking steps via a device, this is a good time to check to make sure your steps have been tracked.

| The<br>INVITATIONAL<br>TEAM STEPS CHALLENGE                                                                                                    |                                 |                                    |  |
|----------------------------------------------------------------------------------------------------|---------------------------------|------------------------------------|--|
| Match-up <sup>1</sup> Me Team <sup>1</sup> Rules Leaderboard                                                                                        |                                 |                                    |  |
|                                                                                                    |                                 | No. Contractor and a second second |  |
| We're tallying the scores for Round 1 now. Make sure you Enter your steps for Round 1 by the end of the day, then get started on the current round! |                                 |                                    |  |
| Round 1<br>March 10th - 16th                                                                                                    | E Roster                        | 모 Match-up Chat <sup>1</sup>       |  |
|                                                                                                    | Gamboge Pitbulls                | Silver Marlins                     |  |
|                                                                                                    | Luke M.<br>77,064 Steps         | Jim O.<br>71,848 Steps             |  |
|                                                                                                    | Karen P.<br>75,721 Steps        | Caleb B.<br>70,505 Steps           |  |
| Gamboge Silver                                                                                                    | Andy R.<br>73,336 Steps         | Roger S. RS<br>68,121 Steps        |  |
| Pitbulls Marlins<br>364,850 328,672                                                                                                    | Chris Q.<br>70,950 Steps        | Pamela S.<br>60,964 Steps          |  |
| Enter Steps                                                                                                    | TestFirstName T<br>67,779 Steps | Michael D.<br>57,234 Steps         |  |

Need to convert activity minutes to steps? Select the "Steps Conversion Worksheet" card in the "Featured" stream on the *Benefits and Resources* page.

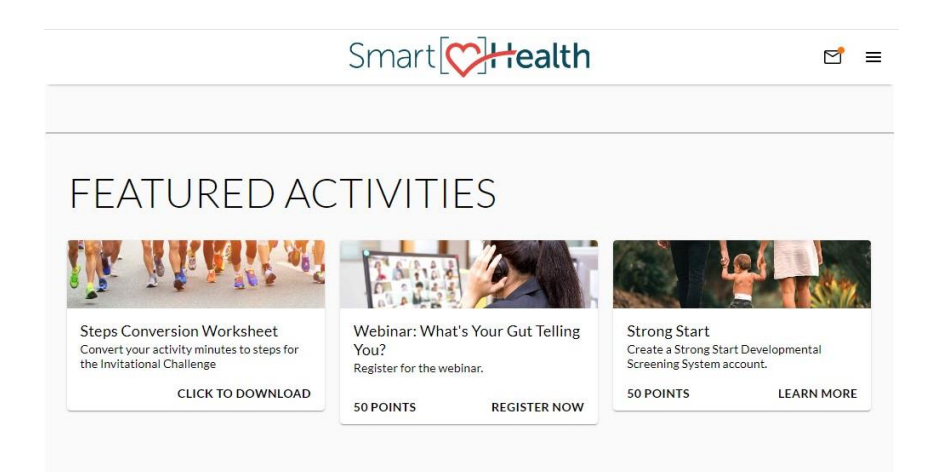

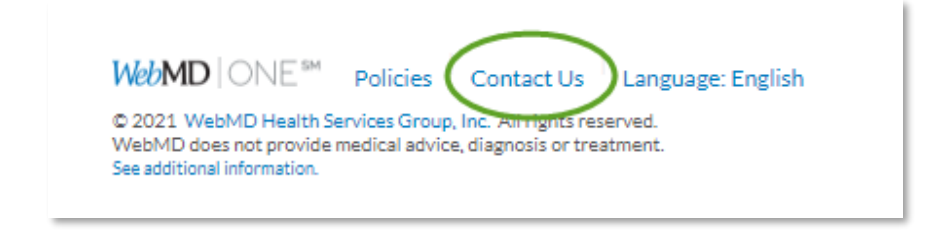